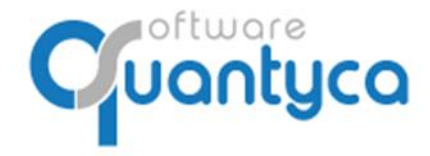

+34 91 633 32 11 www.quantyca.com

c/ Perú, 6ª, 1ª planta 28290 Las Rozas, Madrid - España

# GUÍA RÁPIDA UBYQUO ALTAI FACTURAS

Versión 2022

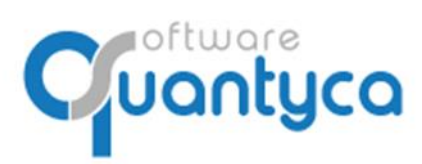

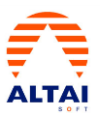

## INDICE

| 1 Alcance                                 | Pág. 3  |
|-------------------------------------------|---------|
| 2 Cambio Contraseña                       | Pág. 3  |
| 3 Crear Empresa y Ejercicio               | Pág. 4  |
| 4 Sincronizar Plan Contable               | Pág. 5  |
| 5 Eliminar Empresa y/o Ejercicio          | Pág. 8  |
| 6 Introducir Facturas                     | Pág. 9  |
| 7 Enviar Facturas a contabilizar          | Pág. 12 |
| 8 Exportar a ALTAI                        | Pág. 18 |
| 9 Importar a ALTAI                        | Pág. 19 |
| 10 Comprobar la Exportación en ALTAI      | Pág. 20 |
| 11 Visualizar documento asociado en ALTAI | Pág. 21 |

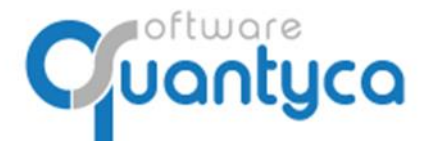

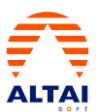

## 1. ALCANCE.

Este documento explica cómo utilizar el módulo Ubyquo Facturas.

Al ejecutar el programa nos pedirá el Usuario que es el **e-mail** que dimos para dar el alta y la **contraseña** que nos dijo el instalador y/o formador.

| Datos usuario |  |
|---------------|--|
| e-mail        |  |
| contraseña    |  |
|               |  |

## 2. CAMBIO CONTRASEÑA.

Si no nos acordamos de la contraseña pulsaremos la opción *< cOlvidó su contraseña? >* Nos enviará una contraseña nueva a nuestro e-mail. Para cambiar la contraseña vamos a **Inicio** y **Administración de la cuenta**, opción **Mis datos** y pulsamos **Cambiar contraseña**.

La nueva contraseña debe ser alfanumérica de 6 caracteres mínimo.

| 9                                                |                                       |               |              |           |               |         |
|--------------------------------------------------|---------------------------------------|---------------|--------------|-----------|---------------|---------|
| Inicio D                                         | ocumentos                             | Facturas      | Bancos       | Workflows | Dispatcher    |         |
| Administración<br>de la cuenta<br>Cuenta cliente | Seleccionar<br>conector<br>Conectores | Utilidades    | as Ayuda     |           |               |         |
| Administració                                    | n                                     |               |              |           |               |         |
| Mis datos                                        |                                       | G             | uardar ajust | es Cambi  | ar contraseña |         |
|                                                  |                                       |               |              |           | Ajustes       |         |
| Cambiar Co                                       | ontraseña                             |               |              |           |               | ×       |
|                                                  | Cambi                                 | ar Contrase   | eña          |           |               |         |
| E                                                | -mail usuari                          | ocontable@qua | intyca.com   |           |               |         |
| Contra                                           | aseña                                 |               |              |           |               |         |
| N<br>Contra                                      | lueva<br>aseña                        |               |              |           |               |         |
| Rep<br>N<br>Contra                               | bite la<br>Jueva<br>aseña             |               |              |           |               |         |
|                                                  |                                       |               |              |           | Cerrar        | Guardar |

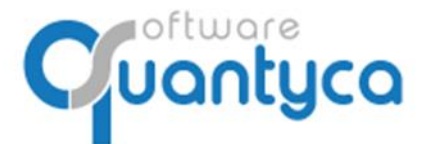

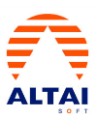

## 3. CREAR EMPRESA Y EJERCICIO.

## Vamos a la Pestaña "Documentos" y pulsamos "Gestionar Carpetas".

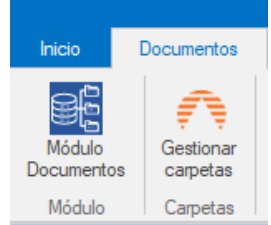

Pulsamos "Gestionar Empresa" y "Crear Empresa".

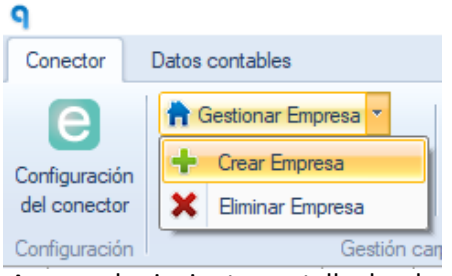

Aparece la siguiente pantalla donde escribimos la empresa y el CIF, pulsamos "Guardar".

| <br>Añadir Em | presa              |  |
|---------------|--------------------|--|
| Empresa       | QUANTYCA CMB-ALTAI |  |
| CIF           | A13245678          |  |

Pulsamos "Gestionar Ejercicio" y "Crear Ejercicio".

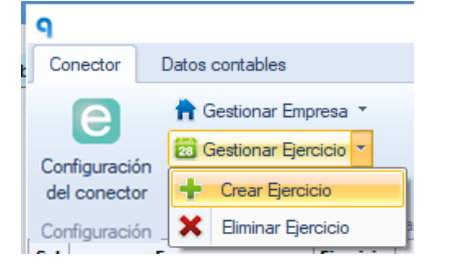

Aparece la siguiente pantalla donde escribimos el año y pulsamos "Guardar".

| Ejercicio 2022 |  |
|----------------|--|

Luego tendremos que sincronizar el Plan Contable.

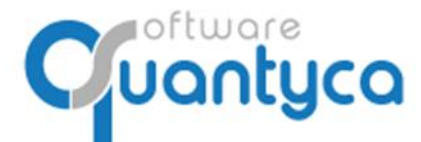

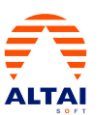

## 4. SINCRONIZAR PLAN CONTABLE.

Dos formas de sincronizar el Plan Contable:

#### a) En la Pestaña "Documentos" pulsamos "Gestionar Carpetas".

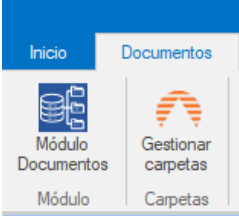

Ahora vamos a la pestaña "Datos contables" y pulsamos la opción "Sincro completa (nuevos y cambios)", empezará a descargar el Plan Contable de ALTAI de las Empresas seleccionadas; podemos seleccionar varias y actualizarlas todas automáticamente una detrás de otra.

| ٩           |                         |              | Gestion                            | ar y conectar carpetas        |                | _     |        | $\times$ |
|-------------|-------------------------|--------------|------------------------------------|-------------------------------|----------------|-------|--------|----------|
| Co          | nector                  | Dato         | s contables                        |                               |                |       |        |          |
| Conf<br>del | figuración<br>ejercicio | Si<br>datos  | Contables v del ejercicio          | × ?                           |                |       |        |          |
|             |                         | 9            | Sincro rápida (solo nuevos)        | Buscar carpeta Ayuda          |                |       |        |          |
| Sel         |                         | $\checkmark$ | Sincro completa (nuevos y cambios) | Ruta a datos                  | Inicio periodo | Fin p | eriodo |          |
|             | fras auto               |              | Userdanalan asatabla               | ration - 2019                 | 01/01/2019     | 31/12 | 2/2019 |          |
|             | Prueba E                |              | Heredar plan contable              | sa Ejercicio Partido - 2018   | 01/01/2018     | 31/12 | 2/2018 |          |
|             | QUANTYC                 | 2            | Utilidades                         | FTWARE SOLUTIONS, SL - 2019   | 01/01/2019     | 31/12 | 2/2019 |          |
| $\square$   |                         | A SO         |                                    | SOFTWARE SOLUTIONS, SL - 2018 |                |       |        |          |
|             |                         |              | FTWARE SOLU 2019 (11) QUANTYCA     | SOFTWARE SOLUTIONS, SL - 2019 | 01/01/2019     |       |        |          |

Sincro rápida (solo nuevos)  $\rightarrow$  Para traer cambios realizados en ALTAI, más rápida.

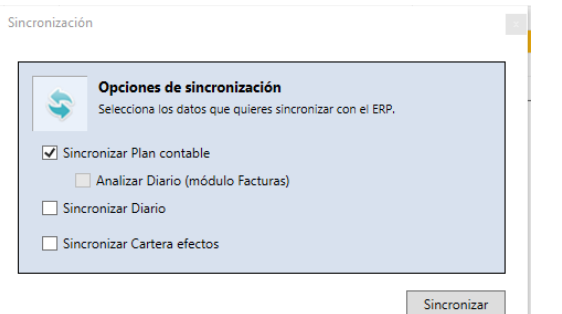

Trae solo las cuentas nuevas desde la última vez que se sincronizo el Plan Contable.

Podemos marcar Diario y Cartera de efectos para que traiga lo nuevo desde la última vez que se sincronizo.

Sincro completa (nuevos y cambios)  $\rightarrow$  Siempre cuando creamos una empresa.

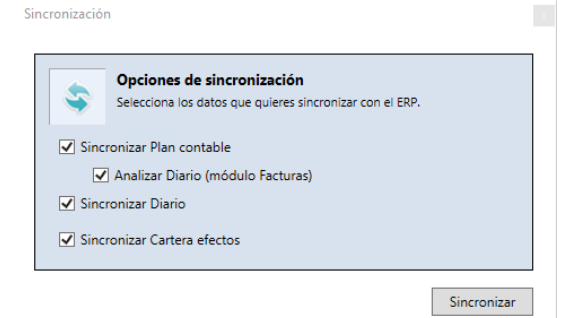

Trae Plan Contable, el Diario y Cartera de efectos al completo.

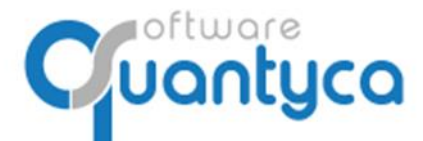

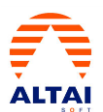

#### Heredar plan contable.

|           | Heredar Plan Cuentas y Predefinidos entre ejercicios<br>Se copian el Plan Contable y los asientos predefinidos del<br>ejercicio origen al de destino. |
|-----------|----------------------------------------------------------------------------------------------------|
| Empresa   | QUANTYCA CMB-A3 A30202022                                                                                                    |
| Ejercicio | origen 2021 V                                                                                                    |
| Ejercicio | destino 2022 V                                                                                                    |
| i         | Importante<br>Este proceso elimina Plan Contable y predefinidos del ejercicio<br>de destino y sustituyéndolos por los del ejercicio de origen.        |

Copia Plan Contable, el Diario y Cartera de efectos de un año al otro.

## Utilidades (Sobre la Sincro Rápida solamente las cuentas)

| q                              | Gestionar y conectar carpetas                                                                                                    |
|--------------------------------|----------------------------------------------------------------------------------------------------|
| Conector                       | Datos contables                                                                                                    |
| Configuraciór<br>del ejercicio | Sincronizar<br>datos contables<br>del ejercicio                                                                                                    |
| Sel QUANT                      | Sincro rápida (solo nuevos)     Buscar carpeta     Ayuda       Sincro completa (nuevos y cambios)     Ruta a datos     I       Heredar plan contable     A CMB-A3 - 2021     I       VC     Utilidades     Opciones sincro rápida cuentas     Eliminar sugerencias (Módulo facturas) |

## Pulsamos sobre "Opciones sincro rápida cuentas".

| Selecci<br>automa | nes sincro cuentas, QUANTY<br>ona los rangos de cuentas que quien<br>ática. | CA CMB-A3 - 2022<br>es que se sincronicen en la si |
|-------------------|-----------------------------------------------------------------------------|----------------------------------------------------|
| Cuentas desde     | Cuentas hasta                                                               | Actualizar desde                                   |
| 4000003           | 41000000                                                                    | ✓                                                  |
|                   |                                                                             |                                                    |

Podemos añadir los rangos sobre las cuentas que queremos sincronizar pulsando el símbolo "MAS"

También podemos eliminarlas.

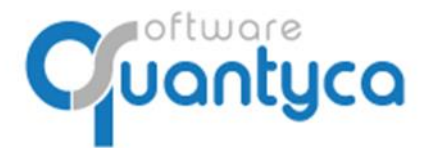

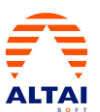

#### b) En la Pestaña "Documentos" pulsamos "Sincronizar datos contables".

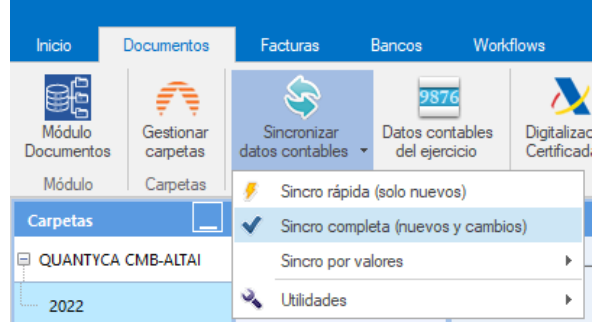

Con esta opción solamente se puede sincronizar el ejercicio que seleccionemos y pulsamos la opción "Sincro rápida (sólo nuevos)" o "Sincro completa (nuevos y cambios)".

#### Sincro completa (nuevos y cambios) $\rightarrow$ Siempre cuando creamos una empresa.

| Opciones de sincronización<br>Selecciona los datos que quieres sincronizar con el ERP |             | - |                                   |
|---------------------------------------------------------------------------------------|-------------|---|-----------------------------------|
|                                                                                       |             |   | rae Plan Contable, el Diario y Ca |
| ✓ Sincronizar Plan contable                                                           |             |   |                                   |
| ✓ Analizar Diario (módulo Facturas)                                                   |             |   |                                   |
| ✓ Sincronizar Diario                                                                  |             |   |                                   |
| ✓ Sincronizar Cartera efectos                                                         |             |   |                                   |
|                                                                                       |             |   |                                   |
|                                                                                       | Sincronizar |   |                                   |

rtera de efectos al completo.

#### Sincro rápida (solo nuevos) $\rightarrow$ Para traer cambios realizados en ALTAI, más rápida.

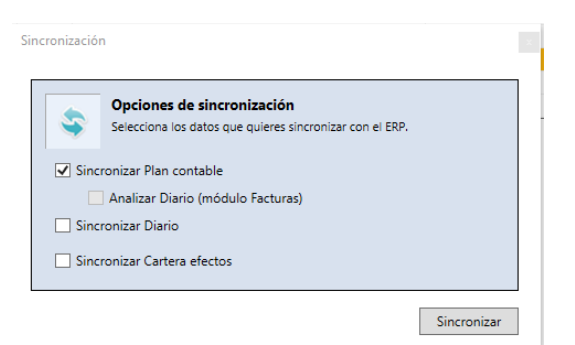

Trae solo las cuentas nuevas desde la última vez que se sincronizo el Plan Contable.

Podemos marcar Diario y Cartera de efectos para que traiga lo nuevo desde la última vez que se sincronizo.

#### Sincro por valores. (Sincro de las cuentas, Sincro de los asientos, Sincro de los efectos)

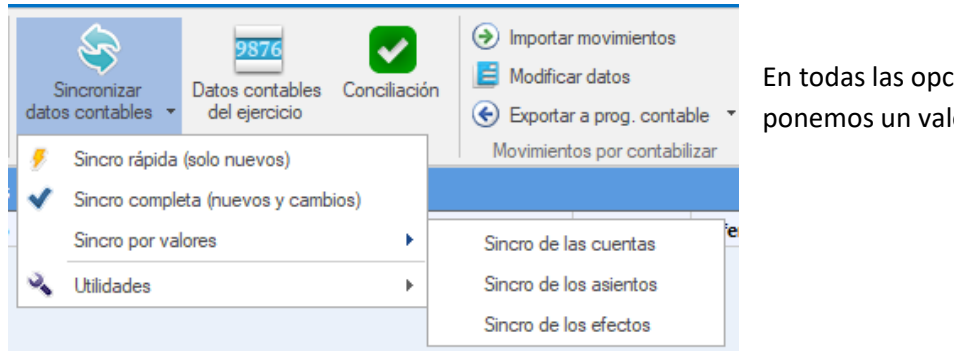

En todas las opciones funcionan igual, o ponemos un valor o un rango de valores.

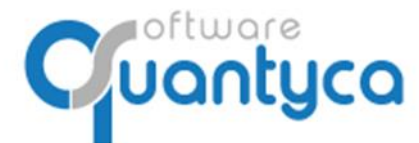

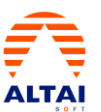

## 5. ELIMINAR EMPRESA - EJERCICIO (SOLO USUARIOS ADMINISTRADORES).

Para eliminar una Empresa y/o Ejercicio en Ubyquo Facturas no deben contener información.

#### Desde la pestaña Documentos o Facturas:

Desde aquí podemos eliminar Empresa y Ejercicio a la vez, nos posicionamos sobre la empresa y hacemos clic en el botón derecho del ratón y elegimos "Eliminar empresa".

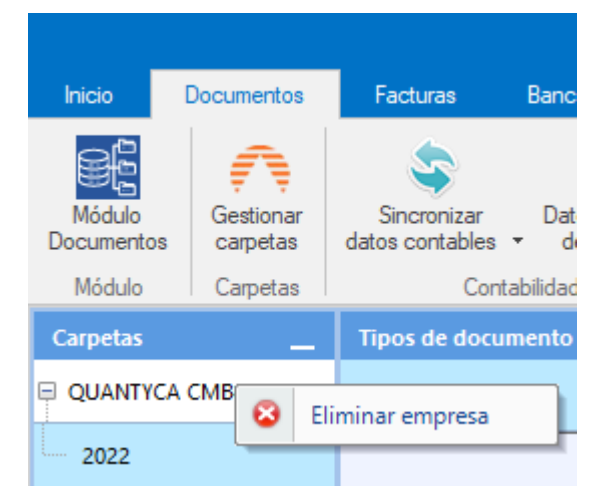

O si solo queremos eliminar el Ejercicio nos posicionamos sobre el ejercicio y hacemos clic en el botón derecho del ratón y elegimos "Eliminar ejercicio".

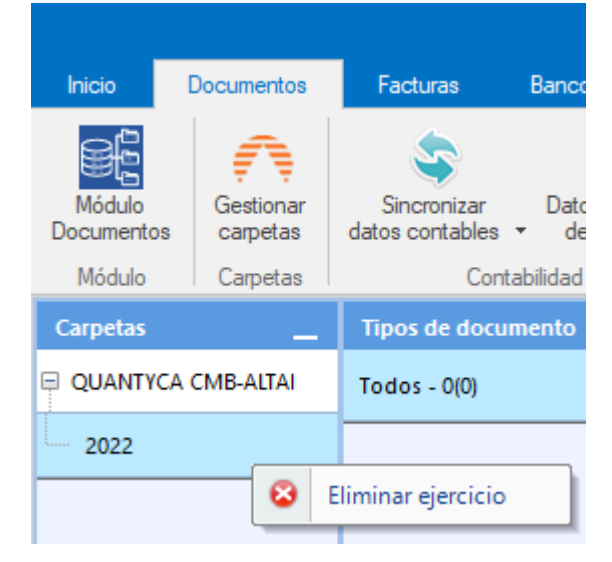

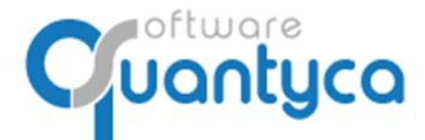

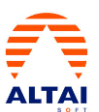

## 6. INTRODUCIR FACTURAS.

Lo hacemos desde la pestaña Documentos, hay dos formas:

• Arrastrar de la carpeta donde tenemos las facturas a "Documentos" de su Ejercicio.

| 9 4                                                                                                    | Ubyquo - Quantyca                                                                                                    | 0 8 2                        |
|----------------------------------------------------------------------------------------------------|----------------------------------------------------------------------------------------------------|------------------------------|
| Inco Documentos Facturas Dispatcher                                                                                                    |                                                                                                    | 🐛 Sopote 💻 Asistencia remota |
| Acchos         Archos         Archos< | Norman Contraction Contraction |                              |
| Lapites Documentos Unicial y informatar                                                                                                    | Buicar Access comparison Exportar Ayusa                                                                                                    |                              |
| Nuevos documentos Tipos de documento Documentos                                                                                                    | Documentos selecionados                                                                                                    |                              |
| Bandeja de entrada                                                                                                    | Remains Praireo Pocha Resultion asierito Documentos 🛄 🖷 0/0 🗣                                                                                                    |                              |
| Cirpetis                                                                                                    |                                                                                                    |                              |
| 2 UQANTYCA SOFTWARE S.L                                                                                                    | 🕒 🖉 🕹 + Facturas + 2018 + Recibidas + 4 H Buscar Recibidas 🖉                                                                                                    |                              |
|                                                                                                    | Organizar 👻 🧏 Abrir con Adobe Reader 9 Compartir con 👻 Imprimir Nueva carpeta 🛞 👻 🗍 🔞                                                                                                    |                              |
|                                                                                                    | Favoritos Nombre Fecha de modifica Tipo Tamaño                                                                                                    |                              |
|                                                                                                    | Descargas 20/02/2018 22:07 Adobe Acrobat D 35 KB                                                                                                    |                              |
|                                                                                                    | Escritorio 2005/107-adf0-4030-bc90-1907da3ce738 20/02/2018 22:07 Adobe Acrobat D 82 KB                                                                                                    |                              |
|                                                                                                    | 301         Sitios recientes         20.0557807c-adf0-4030-bc90/5907da3ce738         20.002/2018 22-k7         Adobe Acrobat D         59 KB                                                                                                    |                              |
|                                                                                                    | Bablaterer     DUT/02/1035 KR/00054 FeCUDARCEIDBa 0//02/011/1035 Adobe Actioned D 606 AB     Doo Ab     Soft AB     Soft AB                                                                                                    |                              |
|                                                                                                    | Democracia Company Company Compan      |                              |
| 3 Arrastrar                                                                                                    | migenes                                                                                                    |                              |
|                                                                                                    | Destruite Timkedin.pdf 20/02/2018 22:08 Adobe Acrobat D 471 KB                                                                                                    |                              |
|                                                                                                    |                                                                                                    |                              |
|                                                                                                    | Belementos seleccionados Fecha de modifica 07/02/2017 16:35 - 24/0 Fecha de creación: 28/05/2018 17/05     Tamaño: 6/11.M6                                                                                                    |                              |
| r                                                                                                    | Contabilidad v                                                                                                    |                              |
| Docs por página 100                                                                                                    | 10 0 1 0 0 I                                                                                                    |                              |

Nos pedirá confirmación de donde queremos ponerlos (1), *Empresa, Ejercicio y Tipo documentos*; nos da la opción de poner *Serie* o *Comentario*.

Podemos elegir como incorporar los ficheros(2) (formato PDF, JPG, TIF,...) con varias facturas, hay dos formas:

- Un Fichero con todas sus facturas. (*Importación normal*)
- Separando cada Factura en un fichero distinto. (*Crear un documento con cada página*)

| ٩ | Añadir docum                                                                                                    | nentos |                  |     |            | × |
|---|----------------------------------------------------------------------------------------------------|--------|------------------|-----|------------|---|
| 1 | Carpetas para los nuevos documentos           Escoge las carpetas y datos adicionales con los que se guardarán los documentos |        |                  |     |            |   |
|   | Empresa                                                                                                    |        | QUANTYCA SOFTWA  | F • | Serie      | L |
|   | Tipo docum                                                                                                    | iento: | Factura Recibida | •   | Comentario | L |
| 2 |                                                                                                    |        |                  |     |            |   |
|   | Tipo de importación           Escoge cómo quieres importar los documentos                                                     |        |                  |     |            |   |
|   | <ul> <li>Importación normal (sin separar en páginas)</li> <li>Crear un documento con cada página</li> </ul>                   |        |                  |     |            |   |
|   |                                                                                                    |        |                  |     | Importar   |   |

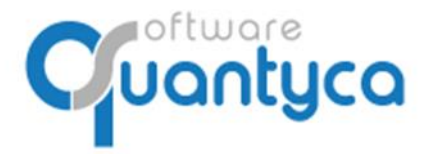

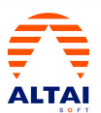

 Posicionados en el ejercicio pulsar la opción añadir, las seleccionamos y pulsamos "*Abrir*".

| c  | higo Documentos                                                       | -<br>acturas Dispatche | r.                           |           |                                                                     |                             | Ubyquo - Quantyca                                 |                                                           |                        |                  |            | 🔍 Soporte 🐺 Asistenci | a remota |
|----|-----------------------------------------------------------------------|------------------------|------------------------------|-----------|---------------------------------------------------------------------|-----------------------------|---------------------------------------------------|-----------------------------------------------------------|------------------------|------------------|------------|-----------------------|----------|
|    | Archivo 🔥 Atai F<br>Iestionar<br>Japetas Vista 🗮 Asiertos<br>Capietas | * Digta                | Aración<br>icada - Documento | Modficar  | Grabación Enviar a Sir<br>de datos Facturas -<br>Grabar y sucroniza | Store avanzado Detales      | Laurios y Notificar<br>permises - cambia          | Esportar * <b>?</b><br>e-mai<br>Imprime<br>Esportar Ayuda |                        |                  |            |                       |          |
|    | Nuevos documentos 🔔                                                   | Tipos de document      | to Documento                 |           |                                                                     |                             |                                                   | _ Documentos                                              | seleccionados          |                  |            |                       |          |
|    | 📕 Bancleja de entrada                                                 | Todot - 0(0)           | Doc                          | C rim     | ado kel. C                                                          | omentario r                 | ichero Pecha Kesumen asiento                      | Documentos                                                | • 0/0                  |                  |            |                       |          |
|    | Carpetas                                                              |                        |                              |           |                                                                     | 9 Crear documentos   Seleco | iona los ficheros a importar                      |                                                           |                        |                  |            | 1                     |          |
| ۷, | QUANTYCA SOFTWARE S.                                                  |                        |                              |           |                                                                     | 😋 🖉 🚽 🖡 🖡 Facturas          | + 2018 + Recibidas                                |                                                           | + + Buscar             | Recibidos        | P          |                       |          |
|    | 2015                                                                  |                        |                              |           |                                                                     | Organizar 🔹 Nueva ca        | rpeta                                             |                                                           |                        | ) • E            | 1 0        |                       |          |
|    |                                                                       |                        |                              |           |                                                                     | 🖈 Favoritos                 | Nombre                                            | Fecha de modifica                                         | Tipo                   | Tamaño           |            |                       |          |
|    |                                                                       |                        |                              |           |                                                                     | Descargas                   | 0099-18.pdf                                       | 20/02/2018 22:07                                          | Adobe Acrobat D        | 35 KB            |            |                       |          |
|    |                                                                       |                        |                              |           |                                                                     | Sitios recientes            | 2 0567f07c-adf0-4030-bc90-f907da3ce738            | 20/02/2018 22:47                                          | Adobe Acrobat D.,      | 59 KB            |            |                       |          |
|    |                                                                       |                        |                              |           |                                                                     | 8                           | 201702071635 Ref 00054 FacturaRecibida            | 07/02/2017 16:35                                          | Adobe Acrobat D        | 689 KB           |            |                       |          |
|    |                                                                       |                        |                              |           |                                                                     | Bibliotecas                 | 201805241336 (Generado desde Ubyquo)              | 24/05/2018 13:36                                          | Adobe Acrobat D        | 5.201 KB         |            |                       |          |
|    |                                                                       |                        |                              |           |                                                                     | imágenes                    | Factura 1-2018.pdf                                | 20/02/2018 22:08                                          | Adobe Acrobat D        | 65 KB            |            |                       |          |
|    |                                                                       |                        |                              |           |                                                                     | Música                      | Linkedin.pdf                                      | 20/02/2018 22:08                                          | Adobe Acrobat D        | 471 KB           |            |                       |          |
|    |                                                                       |                        |                              |           |                                                                     | Videos                      |                                                   |                                                           |                        |                  |            |                       |          |
|    |                                                                       |                        |                              |           |                                                                     | 📮 Equipo                    |                                                   |                                                           |                        |                  |            |                       |          |
|    |                                                                       |                        |                              |           |                                                                     | Disco local (C)             |                                                   |                                                           |                        |                  |            |                       |          |
|    |                                                                       |                        |                              |           |                                                                     | Nomi                        | ore: "0099-18.pdf" "0567f07c-adf0-4030-bc90-f907c | a3ce738_5588_00003.j                                      | odf" "05t 🛫 🛛 Archivos | soportados (".pd | f;*.tif. + |                       |          |
|    |                                                                       |                        |                              |           |                                                                     |                             |                                                   |                                                           | 4 Abrie                | - Can            | celar      |                       |          |
|    |                                                                       |                        |                              |           |                                                                     |                             |                                                   | -                                                         |                        | _                | - 4        |                       |          |
|    |                                                                       |                        |                              |           |                                                                     |                             |                                                   |                                                           |                        |                  |            |                       |          |
|    |                                                                       |                        |                              |           |                                                                     |                             |                                                   |                                                           |                        |                  |            |                       |          |
|    |                                                                       |                        |                              |           |                                                                     |                             |                                                   |                                                           |                        |                  |            |                       |          |
|    |                                                                       |                        |                              |           |                                                                     |                             |                                                   |                                                           |                        |                  |            |                       |          |
|    |                                                                       |                        |                              |           |                                                                     |                             |                                                   |                                                           |                        |                  |            |                       |          |
|    |                                                                       |                        |                              |           |                                                                     |                             |                                                   | Contabilidad                                              |                        | -                |            |                       |          |
|    | 10                                                                    |                        | × C.                         |           |                                                                     |                             |                                                   | + Campo                                                   | Valor                  |                  |            |                       |          |
|    | Q.                                                                    |                        | Docs por pág                 | ina   100 |                                                                     |                             | 10 0 1 0                                          | -                                                         |                        |                  |            |                       |          |

Nos pedirá confirmación de donde queremos ponerlos (1), *Empresa, Ejercicio y Tipo documentos*; nos da la opción de poner *Serie* o *Comentario*.

Podemos elegir como incorporar los ficheros(2) (formato PDF, JPG, TIF,...) con varias facturas, hay dos formas:

- Un Fichero con todas sus facturas. (Importación normal)
- Separando cada Factura en un fichero distinto. (Crear un documento con cada página)

| 1                   | <b>Carpeta</b><br>Escoge la                          | <b>is para los nuevos</b><br>is carpetas y datos adi                                           | <b>docume</b><br>icionales co | <b>ntos</b><br>on los que se guarda | rán los documentos |
|---------------------|------------------------------------------------------|------------------------------------------------------------------------------------------------|-------------------------------|-------------------------------------|--------------------|
| Empresa             |                                                      | QUANTYCA SOFTWAR                                                                               | -                             | •                                   |                    |
| Ejercicio           |                                                      | 2018                                                                                           | •                             | Serie<br>Comentario                 |                    |
| Tipo docum          | nento:                                               | Factura Recibida                                                                               | •                             | -                                   |                    |
|                     |                                                      |                                                                                                |                               |                                     |                    |
| 2                   |                                                      |                                                                                                |                               |                                     |                    |
| 2                   | <b>Tipo de</b><br>Escoge co                          | • <b>importación</b><br>ómo quieres importar                                                   | los docum                     | entos                               |                    |
| 2<br>Ø<br>@ Importa | <b>Tipo de</b><br>Escoge ci<br>ción norm             | : <b>importación</b><br>ómo quieres importar<br>nal (sin separar en páş                        | los docum<br>ginas)           | entos                               |                    |
| 2                   | <b>Tipo de</b><br>Escoge co<br>ción norm<br>n docume | e <b>importación</b><br>ómo quieres importar<br>nal (sin separar en pág<br>nto con cada página | los docum<br>ginas)           | entos                               |                    |

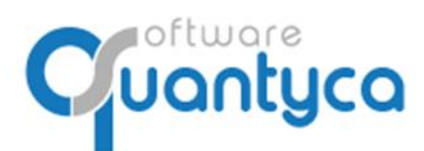

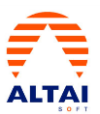

Aparecerán en **Documentos** con un Icono ne la columna "**C**".

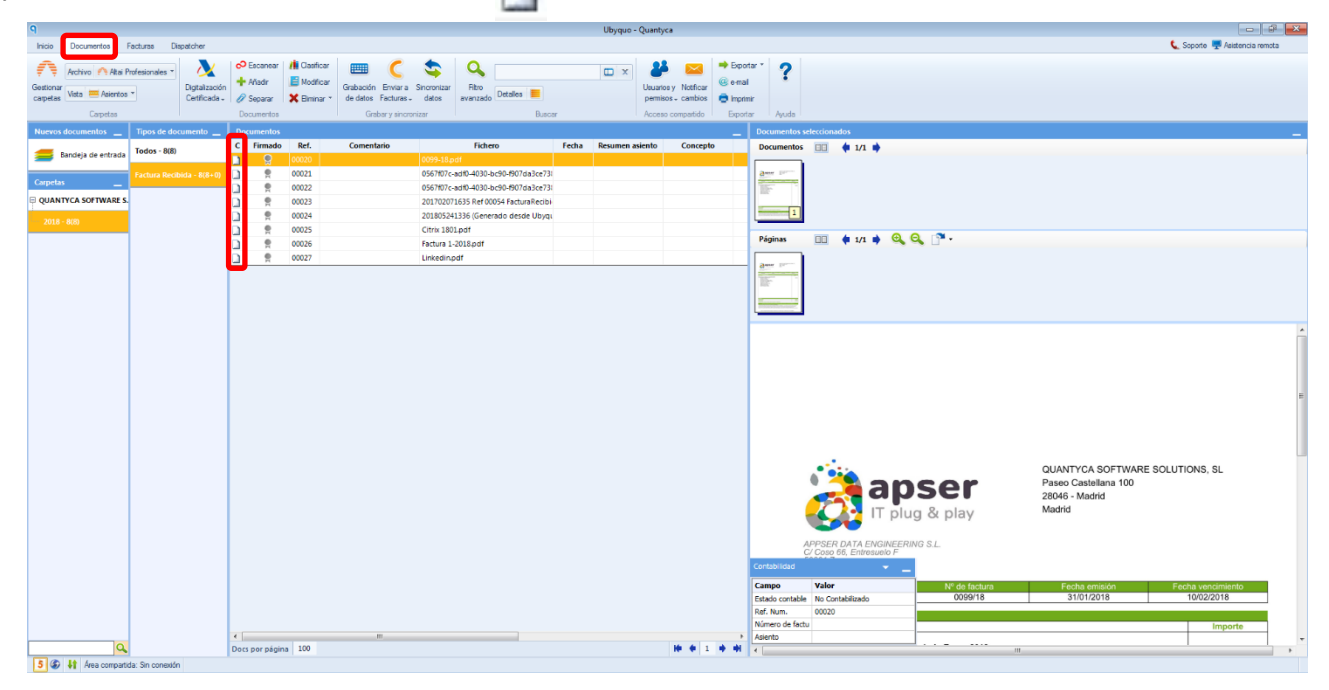

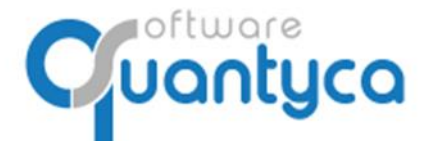

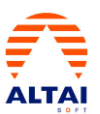

## 7. ENVIAR FACTURAS A CONTABILIZAR.

| 9                                                                  |                                                                                                    | Ubyguo - Qua                                                                                                    | entvca                                                                                                    |                                                                                                    |
|--------------------------------------------------------------------|----------------------------------------------------------------------------------------------------|----------------------------------------------------------------------------------------------------|----------------------------------------------------------------------------------------------------|----------------------------------------------------------------------------------------------------|
| Inicio Documentos Facturas Dispatcher                              | 1                                                                                                    |                                                                                                    |                                                                                                    | 🐛 Separto 🐙 Asistencia remota                                                                                         |
| Gestionar<br>Gestionar<br>Caspetas<br>Caspetas                     | OF Escanear     A Madr     A Madr     A Separar     Documentos                                                                                                    | tes avanzado atos avanzado atos Buscar Acc                                                                                                    | Image: Second second second |                                                                                                    |
| Nuevos documentos _ Tipos de documento _                           | Documentos 🛃 Mor                                                                                                    | er a pestaña Facturas                                                                                                    | _ Documentos se                                                                                                    | eleccionados                                                                                                    |
| Bandeja de entrada Todos - 8(8) Carpetas Tactura Recibida - 8(8+0) | C         Firmado         Ref.         Comentario           Image: Comparison of the state of the state of the | Fichero         Fecha         Resumen astento           00%-18.pdf         0         0         0           056787.ca.ed0.4030.bc50.f907da3ce733         0         0         0           056707.ca.ed0.4030.bc50.f907da3ce733         0         0         0 | D Concepto Documentos                                                                                                    |                                                                                                    |
| QUANTYCA SOFTWARE S.                                               | Q         00023           Q         00024                                                                                                    |                                                                                                    | 1                                                                                                    |                                                                                                    |
|                                                                    | B         Q         00125           B         Q         00026           B         Q         00027         Q         Envio de lote a pro                                                                                                    | Celtri 1001.pdf<br>Pactura 1-2018.pdf<br>Celar                                                                                                    | Páginas                                                                                                    | 🔟 🛊 u 🛊 🔍 🔍 🔊 -                                                                                                    |
|                                                                    | Envi<br>Vas a                                                                                                    | o de lote de facturas<br>enviar un lote compuesto por 8 facturas.                                                                                                    |                                                                                                    |                                                                                                    |
|                                                                    | Proc                                                                                                    | sando lote OCR + Validación por operadores<br>o: 1.668 facturas<br>- into                                                                                                    |                                                                                                    |                                                                                                    |
|                                                                    | Puliando el botin<br>Itiminos y condici                                                                                                    | cciona la página a procesar<br>ocear la primera página de cada factura<br>aceear la última página de cada factura<br>Aceptar y enviar lote" declaras estar conforme con los<br>nes del sensio                                                              | (                                                                                                    | OUANTYCA SOFTWARE SOLUTIONS, SL<br>Paseo Casteliana 100<br>28045 - Madrid<br>Madrid                                   |
|                                                                    | I a su trenda                                                                                                    | Acquary growthore                                                                                                    | Contabridad<br>Compo<br>Estado contable<br>Ref. Num.<br>Número de fact.<br>Asiento                                                                                                    | Versere Out A Exclude Epitholi S L. Valer Valer N* de factura Fecha ensión Fecha vencmento O099/19 3101/2019 10022018 |
| 5 6 1 Área compartida: Sin conexión                                | nors has had und                                                                                                    |                                                                                                    |                                                                                                    |                                                                                                    |

Seleccionamos las Facturas y pulsamos Enviar a Facturas, elegimos Contabilización Automática.

Al enviar las Facturas se mueven a la pestaña **Facturas** y aparece en la parte baja de la pantalla una ventana que te va indicando los pasos que atraviesa el Lote enviado (conjunto de las facturas).

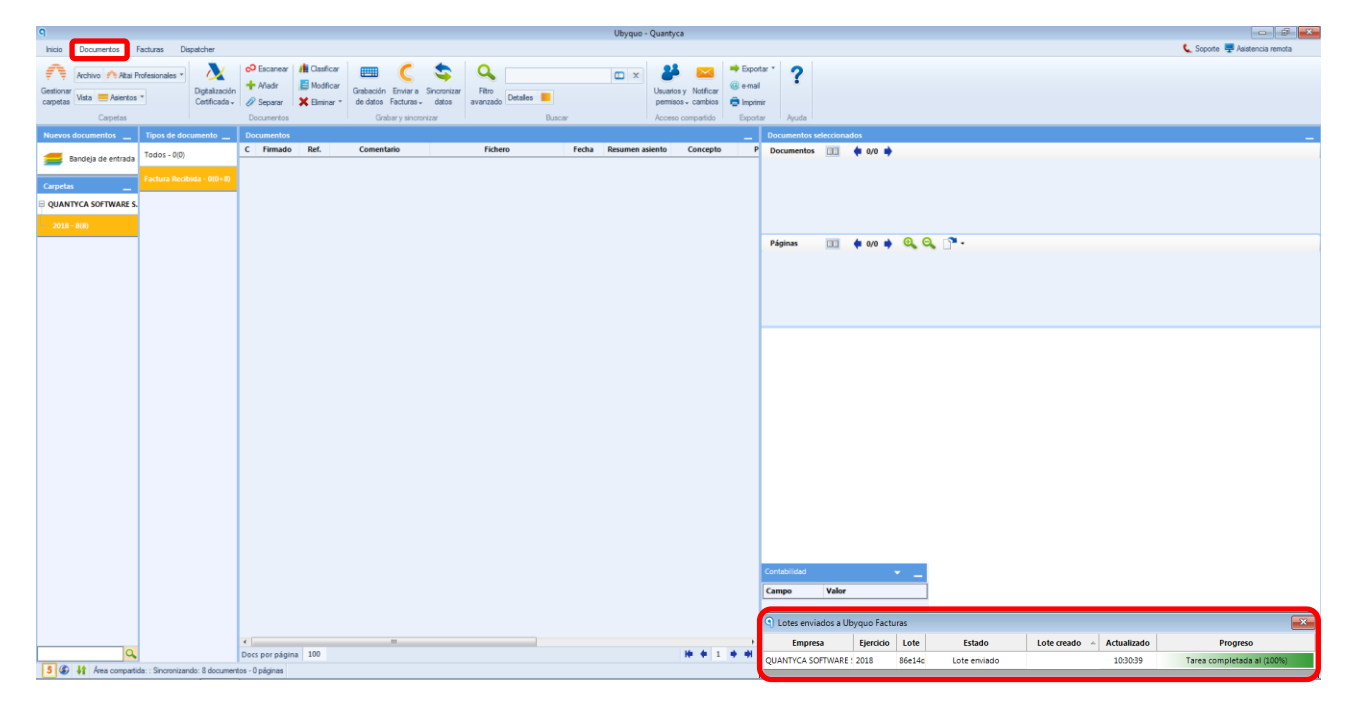

Cuando aparece la Fecha en el campo *Estado* esta creado completamente.

## Nota: NUNCA SALIR DE LA APLICACIÓN HASTA QUE APAREZCA PROCESANDO LOTE.

| Q Lotes enviados a Ubyquo Facturas |           |       |                 |                   |             |                           |  |  |
|------------------------------------|-----------|-------|-----------------|-------------------|-------------|---------------------------|--|--|
| Empresa                            | Ejercicio | Lote  | Estado          | Lote creado 🛛 🝝   | Actualizado | Progreso                  |  |  |
| QUANTYCA SOFTWARE                  | 2018      | 86e14 | Procesando lote | 30/05/18 10:31:09 | 10:32:41    | Tarea completada al (80%) |  |  |

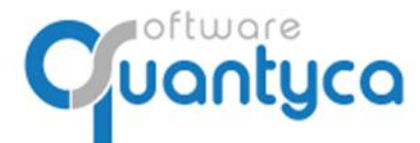

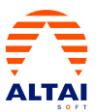

Ahora vamos a la pestaña Facturas donde aparecerán las facturas en la opción "En proceso".

| 9                                                            | Ubyquo - Quantyca                                |                                                                              |                                                                                                    |                               |  |  |
|--------------------------------------------------------------|--------------------------------------------------|------------------------------------------------------------------------------|----------------------------------------------------------------------------------------------------|-------------------------------|--|--|
| Inicio Documentos Facturas I                                 | Dispatcher                                       |                                                                              |                                                                                                    | 🐛 Soporte 🐺 Asistencia remota |  |  |
| Gestionar<br>carpetas<br>Canfiguración<br>Facturas<br>Módulo | se Inportar<br>Instado Excel<br>Listado facturas | a do contabilizar ≈<br>agrama contabile<br>contabilizar ≈<br>Fatto expantado | Contor de dage -  PE Epoter -  PE Epoter -  |                               |  |  |
| Carpetas Eta                                                 | nw.                                              | Facturas en proceso                                                          | ocumentos seleccionados                                                                                                    | _,                            |  |  |
| QUANTYCA SOFTWARE S.L. (8)                                   | En proceso (8)                                   | Lotes<br>Lote 1 - 86e14d10-98bd 4f2c-864b-4f7818efc                          | Documentos III 🔶 1/1 🔶                                                                                                    |                               |  |  |
| 2018 (8)                                                     | Por contabilizar                                 | Factura - 00024<br>Factura - 00020<br>Factura - 00023<br>Factura - 00021     |                                                                                                    |                               |  |  |
|                                                              |                                                  | Factura - 00022<br>Factura - 00025                                           |                                                                                                    |                               |  |  |
|                                                              |                                                  | Factura - 00026<br>Factura - 00027                                           |                                                                                                    |                               |  |  |
|                                                              |                                                  |                                                                              | 1801                                                                                                    | e y sa                        |  |  |
|                                                              |                                                  |                                                                              | -0006                                                                                                    |                               |  |  |
|                                                              |                                                  |                                                                              |                                                                                                    |                               |  |  |
|                                                              |                                                  | 4 <u> </u>                                                                   | reference to the constraints of the constraints of |                               |  |  |

Durante este proceso podemos seguir trabajando en la aplicación u otra, cuando estas facturas estén procesadas por los servidores OCR se moverán a la opción "*Por Contabilizar*", mostrando el resultado del paso por OCR y proponiéndonos su asiento contable.

| ۹                                        | _                                                                                                    |                                                                                                    |                                                                                                    | Ubyquo - Quantyca                                                                                                    |                                                                                                    |                                                                    |                                                                                                    |
|------------------------------------------|----------------------------------------------------------------------------------------------------|----------------------------------------------------------------------------------------------------|----------------------------------------------------------------------------------------------------|----------------------------------------------------------------------------------------------------|----------------------------------------------------------------------------------------------------|--------------------------------------------------------------------|----------------------------------------------------------------------------------------------------|
| Inicio Documentos Factura                | Dispatcher                                                                                                    |                                                                                                    |                                                                                                    |                                                                                                    |                                                                                                    |                                                                    | 📞 Sopoite 🐺 Aaistencia remota                                                                                                    |
| Gestionar<br>carpelas<br>Carpitos Módulo | Intables inportar<br>istables istado Excel<br>alidad Listado facturas Factures                                                                        | datos<br>Intes de contabilizar *<br>Iprograma contable *<br>Por contabilizar *<br>Facturas                                                                        | Cambiar de etap     Orden etap     Orden etap     Cambiar de etap     Orden etap     Ordenetap     Ordenetap     Orden etap     Orden et | ee * ✦Exporter * ?<br>umentoe * @ e-mail<br>anados ✦Imprimir<br>res Exporter Ayuda                                                                                                    |                                                                                                    |                                                                    |                                                                                                    |
| Carpetas                                 | Etapas                                                                                                    | Documentos                                                                                                    |                                                                                                    |                                                                                                    |                                                                                                    | _ Documentos sele                                                  | rcionados 🛁                                                                                                    |
| GUNATIVAS SOTTAVARES.L. (B<br>2018 de    | forgroess     forgroess     forgroess     forgroess     forgroess     forgroess     forgroess     forgroess     forgroess     forgroess     forgroess | V D A Jahr Vindsonn<br>Prinn dick<br>Prinn dick<br>Prinn dick<br>Prinn dick<br>Prinn contai<br>Prinn dick<br>Prinn dick<br>Prinn dick<br>Prinn dick<br>Prinn dick | Ret.         Frena         Emisor           0027         42/01/218         50000         50000           00000         50000         50000         50000           00000         50000         50000         50000           00000         50000         50000         50000           00000         50000         50000         50000           00000         27000000         50000         50000           000000         2700000000         5000000000         5000000000000000000000000000000000000                                                                                                    | Receptor         Hum.           QUANTICA SOFTW 2316254616         QUANTICA SOFTW 2316254616           QUANTICA SOFTW 1816-0086         QUANTICA SOFTW 1816-0086           QUANTICA SOFTW 1816-0086         QUANTICA SOFTW 1816-0086           QUANTICA SOFTW 1816-0086         QUANTICA SOFTW 1816-0086           QUANTICA SOFTW 1816-0086         QUANTICA SOFTW 1816-0086           QUANTICA SOFTW 1816-0086         QUANTICA SOFTW 1816-0086 | Báse         IVA         Ref           133,52         0,00         0           131,55         1,85         0           98,83         20,33         0           25,14         2,91         0           25,14         2,91         0           27,00         5,67         4           16,67         3,55         0           0,00         0,00         0 | 0<br>0<br>0<br>0<br>0<br>0<br>0<br>0<br>0<br>0<br>0<br>0<br>0<br>0 | ■ ◆ vx ◆ Q, Q, P ·                                                                                                    |
|                                          |                                                                                                    | Astentos<br>Cuenta<br>Fecha: 07/01/2017<br>Prese: 245100 alto securito Antonio<br>47200 Tra Soportado Interior<br>410007 ONNECA RESTAURACION                      | Concepto<br>Concepto<br>Su Frida es contectos restatutados<br>Su Frida de Onneca Restatutado<br>Su Frida de Onneca Restatutado                                                                                                    | Debe         Haber         Contrapant           13:0,40         13:0,40         13:0,40           13:0,5         2.01         1.0           1,85         0,00         410007           0,00         13:0,46         100,46                                                                                                    | ida                                                                                                    | ,                                                                  | C/C07<br>ONNECA RESTAURACION<br>CTR, 16 80/01L6 2<br>MADRING, 2020<br>STEMASSA<br>STEMASSA<br>FESH-037/01/2017                                                                                                    |
|                                          | zó                                                                                                    |                                                                                                    |                                                                                                    |                                                                                                    |                                                                                                    | Contabildid<br>Campo                                               | CONCENSION CONCENSION NETWORK OF PAGE CONCENSION NETWORK OF PAGE CONCENSION NETWORK OF PAGE CONCENSION OF PAGE CONCENSION OF PA |

También aparecerá en la parte inferior de la pantalla una ventana avisándonos que se ha recibido.

| Q Lotes enviados a Ubyquo Facturas |           |        |           |                   |             |                           |  |  |  |  |  |
|------------------------------------|-----------|--------|-----------|-------------------|-------------|---------------------------|--|--|--|--|--|
| Empresa                            | Ejercicio | Lote   | Estado    | Lote creado 🔺     | Actualizado | Progreso                  |  |  |  |  |  |
| QUANTYCA SOFTWARE !                | 2018      | 86e14d | Terminado | 30/05/18 10:31:09 | 10:45:55    | Completado al 100% :<br>8 |  |  |  |  |  |

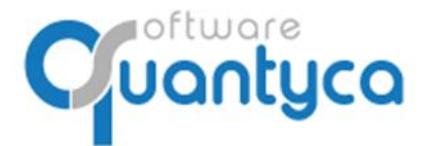

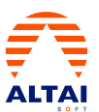

Hay que observar unas columnas especiales que nos van a indicar si ha habido algún problema, lo vemos por colores y un breve texto:

| Documentos |     |    | ntos             | $V \rightarrow$ Validación del asiento de la factura (Veremos en el paso siguiente). |  |  |  |  |  |  |
|------------|-----|----|------------------|--------------------------------------------------------------------------------------|--|--|--|--|--|--|
| ١          | v 1 | DA | Info validación  | $\mathbf{D} \rightarrow$ Datos de la factura.                                        |  |  |  |  |  |  |
|            |     | •  | Faltan datos     | $A \rightarrow$ Asiento generado de la factura.                                      |  |  |  |  |  |  |
|            |     | •  | Factura correcta | Info Validación → Un campo texto que indica brevemente lo ocurrido en el             |  |  |  |  |  |  |
| Г          |     |    | Factura correcta | paso por el servidor OCR.                                                            |  |  |  |  |  |  |
|            |     |    | Factura correcta | Correcto                                                                             |  |  |  |  |  |  |
|            |     |    | Factura correcta |                                                                                      |  |  |  |  |  |  |
|            |     |    | Faltan datos     | Cuenta Cliente/Proveedor Nuevo, varias Cuentas Gastos/Ingreso.                       |  |  |  |  |  |  |
|            | •   | •  | Factura correcta | Problemas al pasar por el servidor OCR                                               |  |  |  |  |  |  |
|            |     |    | Faltan datos     |                                                                                      |  |  |  |  |  |  |

Podemos ver que las Facturas con las *Columnas <u>D</u>atos y <u>A</u>sientos* en VERDE, muestra el Asiento creado y listo para exportarlo a Altai que vemos en la ventana "*Asientos*".

En este punto podemos hacer doble clic en una factura para modificarla o comprobarla.

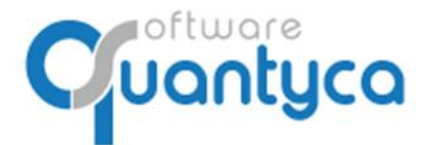

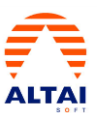

## 7.1. MODIFICAR Y VERIFICAR.

Podemos ver las facturas haciendo doble Click o pulsando "1. Modificar datos".

Nos llegan dos tipos de facturas, una Completa que se ha podido rellenar todos los campos y otra que nos muestra que falta algún campo (Cliente/Proveedor, Cuenta de Gasto/Ingreso...)

• **Factura Completa**: El programa ha podido completar la factura y realizar el asiento, gracias al Plan Contable y Diario actualizado de Altai.

| Editor de facturas y asientos contables                                                                                                    | • a x                                                                                                    |
|----------------------------------------------------------------------------------------------------|----------------------------------------------------------------------------------------------------|
| Interactive encoded         Interactive encoded         Interactive encoded |                                                                                                    |
|                                                                                                    | 0                                                                                                    |
| barny<br>septimania, 45 local 2<br>08006 Barcelona<br>Tel 39 415 70 58<br>www.barny.es<br>Comestablearny.es<br>Hebstear<br>COD. CLEMPTE: 518<br>PRC. FACTURA: 13299<br>COD. CLEMPTE: 518<br>PRC. FACTURA: 31/10/2016<br>PRCM.DE FAC: RO: RO: RO: RO:<br>VENCIMIENTO: 25/12/2016                                                                                                    | Missatgers<br>Local_nacional_incarniacional<br>BAC ENGINEERING CONSULTANCY GROUP, SL<br>AVILA, 138, 3*<br>09029 BARCELONA<br>NIF.: B-66113457                                                                                                    |
| Albaran Fecha Tipo Servicio Adreça Qms T.Esp                                                                                                    | Excesos Canon Pluja En Pluja Varis Total                                                                                                    |
| 507133         00/10/216         SERVICID NOTO         6         0         16           507137         00/10/216         SERVICID NOTO         2         52           507137         00/10/216         SERVICID NOTO         2         5           507137         00/10/216         SERVICID NOTO         2         0           507147         00/10/216         SERVICID NOTO         4         3         1           507157         00/10/216         SERVICID NOTO         4         3         1           507167         00/10/216         SERVICID NOTO         4         3         1           507167         00/10/216         SERVICID NOTO         4         3         1           507167         00/10/216         SERVICID NOTO         4         3         1           507168         00/10/216         SERVICID NOTO         2         0         1           507161         00/10/216         SERVICID NOTO         2         0         1           507161         00/10/216         SERVICID NOTO         2         0         1           507161         00/10/216         SERVICID NOTO         2         0         1           507161                                                                                                    | $ \begin{array}{cccccccccccccccccccccccccccccccccccc$                                                                                                    |
|                                                                                                    | Normalization       Normalization       Normalinstation       Normalization       Normalizatio |

• **Factura a Completar**: El programa no ha podido completar la factura y por tanto no ha creado el asiento. En este ejemplo vemos:

Un *Proveedor Nuevo*, lo daremos de Alta aquí enseñando al Programa como serán los asientos de este Proveedor y lo Exportaremos al Plan Contable y Diario de Altai dándolo de alta también en Altai. Dar también la *Cuenta de Gasto* y la *Cuenta de IVA* (Al crear la Cuenta de Proveedor coge la predefinida en Altai para el "21").

| 9<br>Factura                                                                                                    |                                                                                                    | Editor de facturas y asientos contab                                                                                                  | bles                      |                                                                               |                                | - a × |
|----------------------------------------------------------------------------------------------------|----------------------------------------------------------------------------------------------------|----------------------------------------------------------------------------------------------------|---------------------------|-------------------------------------------------------------------------------|--------------------------------|-------|
| Ladar Caya Opones<br>Cardor Subscription of the ferrodic of the ferrodic of the f                                                                                                    | Born Insos<br>de Inspectión los introdes<br>de Inspectión los introdes<br>Datos del documento                                                                                                    | Aladar efecto     Editar efecto     Editar efecto     Kencimientos     Contex campos no identificados     Vencimientos     Campos OCR | ?<br>Avude                |                                                                               |                                |       |
| Factor         Auditoria (scienti SL - A2202012)           Febro         No.02086         No.02087           Freedow         No.02087         No.02087           Freedow         No.02087         No.02087           Freedow <td>barny<br/>acptimania, 45 loc<br/>08006 Barcelona<br/>Tel 93 415 70 45<br/>info@barny.es<br/>info@barny.es</td> <td>13345<br/>253<br/>/11/2016<br/>EC.DOM<br/>/01/2017</td> <td></td> <td>TEXTO Y COLOR 65,<br/>ITALIA, 57, BAJOS<br/>08320 EL MASNOU<br/>NIF.: B-61982088</td> <td>satgers barry</td> <td></td> | barny<br>acptimania, 45 loc<br>08006 Barcelona<br>Tel 93 415 70 45<br>info@barny.es<br>info@barny.es | 13345<br>253<br>/11/2016<br>EC.DOM<br>/01/2017                                                                                        |                           | TEXTO Y COLOR 65,<br>ITALIA, 57, BAJOS<br>08320 EL MASNOU<br>NIF.: B-61982088 | satgers barry                  |       |
|                                                                                                    | Albaran Fecha                                                                                                    | Tipo Servicio S.Min                                                                                                    | nima Qms Ajudant          |                                                                               | Total                          |       |
|                                                                                                    | 505091 16/11/2016<br>505097 21/11/2016<br>Total Furgoneta                                                                                                    | furgoneta<br>furgoneta                                                                                                    | 2 0 0<br>2 28 0<br>4 28 0 |                                                                               | 0 47,06<br>0 67,78<br>0 114,84 |       |
|                                                                                                    | ٩                                                                                                    |                                                                                                    |                           |                                                                               |                                |       |

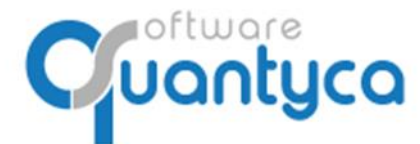

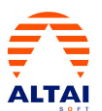

Nos ponemos sobre el Campo (*Emisor* o *Receptor*) que sale con el "*sol Amarillo*" y pulsamos en la parte superior la opción "*Nueva Cuenta*".

| 9<br>Factura                                                                                                    | Editor de facturas y asientos contables                                                                                                    | • ×                                                                                                    |
|----------------------------------------------------------------------------------------------------|----------------------------------------------------------------------------------------------------|----------------------------------------------------------------------------------------------------|
| Guardar Cargo Optiones<br>cambios automatica del editor<br>Valideción                                                                                                    | te terre lines born todos terre titular come ensort consensor autoration terre lines born todos terre titular come ensort autoration terre titular come ensort autoration terre terre terr |                                                                                                    |
| Facture         Auditoria Carlos S.L A282/22952           Fecha         18/11/2016         Num 13245           Tenta         18/11/2016         Num 12456           Tenta         18/11/2016         Num 12456           Tenta         18/11/2016         Num Ref           Concepto         Num Ref         Concepto           Scission         TODO TODORS 51         Num Ref           Dependent Res         Num Ref         Concepto           Dependent Res         Num Ref         Concepto           Dependent Res         Num Ref         Concepto           Dependent Res         Num Ref         Concepto           Dependent Res         Num Ref         Concepto           Dependent Res         Num Ref         Concepto           Dependent Res         Num Ref         Concepto           Dependent Res         Num Ref         Concepto           Dependent Res         Concepto         Num Ref           Dependent Res         Concepto         Num Ref           Dependent Res         Concepto         Num Ref           Dependent Res         Concepto         Num Ref           Dependent Res         Concepto         Num Ref           Dependent Res <td< td=""><td>Marrier         Parania, 41 Social 2         Parania, 41 Social 2         Parania, 41 Social 2         Parania, 41 Social 2         Parania, 41 Social 2         Parania, 41 Social 2         Parania, 41 Social 2         Parania, 41 Social 2         Parania, 41 Social 2         Parania, 41 Social 2         Parania         Parania</td><td>Currents contrained in the contrained of the currents     Contrained of the current intervent attests factures     Contrained of the current intervent attests factures     Detest fiscales   Perametrización   Tercenss Ref   Cuentas Ref       Detest fiscales   Perametrización   Tercenss Ref   Cuentas Ref       Detest fiscales   Perametrización   Tercenss Ref   Cuentas Ref       Detest fiscales   Perametrización   Tercenss Ref   Cuentas Ref       Detest fiscales   Perametrización   Tercenss Ref   Cuentas Ref       Detest fiscales   Perametrización   Tercenss Ref   Cuentas Ref       Detestione   Perametrización   Perametrización   Pe</td></td<> | Marrier         Parania, 41 Social 2         Parania, 41 Social 2         Parania, 41 Social 2         Parania, 41 Social 2         Parania, 41 Social 2         Parania, 41 Social 2         Parania, 41 Social 2         Parania, 41 Social 2         Parania, 41 Social 2         Parania, 41 Social 2         Parania         Parania                                                                                                    | Currents contrained in the contrained of the currents     Contrained of the current intervent attests factures     Contrained of the current intervent attests factures     Detest fiscales   Perametrización   Tercenss Ref   Cuentas Ref       Detest fiscales   Perametrización   Tercenss Ref   Cuentas Ref       Detest fiscales   Perametrización   Tercenss Ref   Cuentas Ref       Detest fiscales   Perametrización   Tercenss Ref   Cuentas Ref       Detest fiscales   Perametrización   Tercenss Ref   Cuentas Ref       Detest fiscales   Perametrización   Tercenss Ref   Cuentas Ref       Detestione   Perametrización   Perametrización   Pe |
|                                                                                                    | Guardar<br>Nivel de desglose: 10 🍫                                                                                                    | 5                                                                                                    |
|                                                                                                    |                                                                                                    | Nivel de desglose: 10 🔧                                                                                                    |
| 🏲 Info validación: Factura correcta                                                                                                    | 8                                                                                                    | < < □ □ • • •                                                                                                    |

En la ventana que se aparece "*Cuenta Contable*", en el campo <u>Código</u> rellenamos los 3 ó 4 primeros dígitos de la Cuenta a crear y pulsamos <<u>TABULADOR</u>>, nos terminará por rellenar el número de cuenta libre del Plan Contable. Seguidamente pulsamos el botón **Incorporar datos factura** y nos rellenara los campos de <u>Nombre</u> Y <u>CIF</u>. Pulsamos Guardar.

Aparece la siguiente pantalla ya creado el Cliente/Proveedor, nos pide ahora la que cuenta de **Gastos/Ingreso**. Al final pulsamos **Guardar Cambios**.

| Facture                                                                                                    | Editor de facturas y asientos contacues                                                                                                    | - <u> </u>                                                                                                    |                   |
|----------------------------------------------------------------------------------------------------|----------------------------------------------------------------------------------------------------|----------------------------------------------------------------------------------------------------|-------------------|
| 🔛 💿 🤹 🔦 🔤 Sharea cuerta                                                                                                    | 🖹 🗙 🤮 Intercambus emacrimoceptar 🕈 Allade effects 📓 📓 🤶                                                                                                    |                                                                                                    |                   |
| Guardar Carga Opciones Configuración Verplan Distar cuentas<br>cambios automática del editor del servicio de cuentas 327 Duertes electronelles | Tente Inse Boneriodes Prover el Itular como ensor III Editar efecto Mostrar Ocultar campos de incuesto las impostes III Prover el Itular como enserter X Element efecto campos no identificados - |                                                                                                    |                   |
| Validación Plan contable                                                                                                    | Datos del documento Vencementos Campos OCR Ayude                                                                                                    |                                                                                                    |                   |
| Factura Auditoria Carlos S.L A28282952                                                                                                    |                                                                                                    |                                                                                                    |                   |
| Fecha 10/11/2016 Num 13345                                                                                                    | barny                                                                                                    |                                                                                                    |                   |
| Concepto F/13345861982088 Nuss Ref 00069                                                                                                    | 08006 Barcelona                                                                                                    |                                                                                                    |                   |
| CiF Nombre / Razón social                                                                                                    | Tel 93 415 70 58                                                                                                    | · · · · · · · · · · · · · · · · · · ·                                                                                                    |                   |
| Emisor 961982088 TEXTO Y COLOR 65, SL                                                                                                    | Carpo actual (barny.es                                                                                                    |                                                                                                    |                   |
| Baseling, SUVA INA SIRE Rec.Eg. SURI IRPE                                                                                                    | Fecha facture                                                                                                    | missatgers barny                                                                                                    |                   |
| Op 1 114,64 21,00 24,12                                                                                                    | 18/11/2016                                                                                                    | Rectary resolution and in the resolution                                                                                                    |                   |
| Op 2<br>Op 3                                                                                                    | NUM; FACTURA: 13345                                                                                                    |                                                                                                    |                   |
| Op 4                                                                                                    | 000 0118078. 053                                                                                                    | TEXTO Y COLOB 65. St.                                                                                                    |                   |
| Total 138,96                                                                                                    | Father                                                                                                    | Euror de sactores y esternos computes                                                                                                    |                   |
| Avente                                                                                                    |                                                                                                    |                                                                                                    |                   |
| Tipo 3 - Operacion Interior - Cliente/Prov. 4100011005                                                                                         |                                                                                                    | Proper al the proper antiper                                                                                                    |                   |
| 1 Ingress/Galto Cla.Nik Cta.Rec.Eo. Cta.Ret.                                                                                                   | Luardar Carga Opciones Configuración Verplan<br>cambios a omatica del editor del elercicio de cuentas 327 Cuentas miscionadas                                                                     | Bomar lines Bomar tados de la del de la del del del del de la del del del del del del del del del del |                   |
| Op                                                                                                    | Alb Valdación Plan contable                                                                                                    | Distos del documento Vencimientos Campos OCR Ayuda                                                                                                    |                   |
| Op 4                                                                                                    | 5054 Produces Auditoria Cadas 51 - 828283652                                                                                                    |                                                                                                    |                   |
|                                                                                                    | 5050                                                                                                    | barny<br>sectional, 45 local 2                                                                                                    |                   |
|                                                                                                    | Tot Pecha 10/1/2016 Num 13245                                                                                                    | 58006 Barcelona<br>Tel 93 415 70 58                                                                                                    |                   |
|                                                                                                    | Concepto P/13345061962000 NUM Ket 00009                                                                                                    | www.harny.es<br>InfoRearcy.es                                                                                                    |                   |
|                                                                                                    | CIP Nombre / Razon Social                                                                                                    | missatgers                                                                                                    | barny             |
|                                                                                                    | Receptor A28282952 AUDITORIA CARLOS S.L.                                                                                                    |                                                                                                    |                   |
|                                                                                                    | Base imp. 167VA IVA 16RE Rec. Eq. 16Rt IRPE                                                                                                    | NUM. FACTURA: 13345                                                                                                    |                   |
|                                                                                                    | Op 1 114,84 21,00 24,12                                                                                                    | PRC. FACTURA: 38/11/2016 ITALIA, 57, BAJOS 2                                                                                                    |                   |
|                                                                                                    | Op 2                                                                                                    | PORMA DE PAGOI REC.DOM 08320 EL MASNOU<br>VENCIMIENTO: 25/01/2017 NIF.18-61982088                                                                                                    |                   |
|                                                                                                    | 004                                                                                                    |                                                                                                    |                   |
|                                                                                                    | Total 138.96                                                                                                    |                                                                                                    |                   |
|                                                                                                    |                                                                                                    | Albaran Pecha Tigo Bervicio E.Minina (no Ajudant                                                                                                    | Total             |
| P Info validación: Factura conveta                                                                                                    | Tico 1. Constation interior Classific Prov. 4100011005                                                                                                    | 105407 21/11/3014 FUNCIMETA 2 28 6 0 6 8 0 0                                                                                                    | 67,78             |
|                                                                                                    |                                                                                                    | Total Pergenete 4 28 6 0 0 0 0 0                                                                                                    | 114,84            |
|                                                                                                    | Ingreso/Gasto Cta. NA Cta. Rec. Eq. Cta. Ret.<br>Op. 1 600000000 4720000000                                                                                                    |                                                                                                    |                   |
|                                                                                                    | Op 2                                                                                                    |                                                                                                    |                   |
|                                                                                                    | Op 3                                                                                                    |                                                                                                    |                   |
|                                                                                                    | Op 4                                                                                                    |                                                                                                    |                   |
|                                                                                                    |                                                                                                    |                                                                                                    |                   |
|                                                                                                    |                                                                                                    |                                                                                                    |                   |
|                                                                                                    |                                                                                                    |                                                                                                    |                   |
|                                                                                                    |                                                                                                    |                                                                                                    |                   |
|                                                                                                    |                                                                                                    |                                                                                                    |                   |
|                                                                                                    |                                                                                                    |                                                                                                    |                   |
|                                                                                                    |                                                                                                    |                                                                                                    |                   |
|                                                                                                    |                                                                                                    |                                                                                                    |                   |
|                                                                                                    |                                                                                                    |                                                                                                    |                   |
|                                                                                                    |                                                                                                    | c                                                                                                    | + (7) (7) (2) (4) |

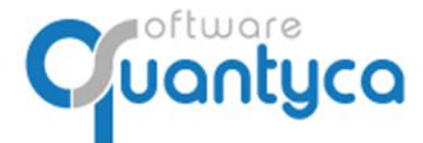

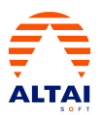

Vemos que nos ha creado el Asiento.

| 4                                                                                                    | Ubyquo - Quantyca                                                                                                    |                                                                         |
|----------------------------------------------------------------------------------------------------|----------------------------------------------------------------------------------------------------|-------------------------------------------------------------------------|
| Inicio Documentos Facturas Dispatcher                                                                                                    |                                                                                                    | 🐛 Soporte 🐺 Asistencia remota                                           |
| Gestionar<br>Carpters         Corribusción<br>Festurar<br>Nódolo         Image: Corribusción<br>Datos contables<br>del ejección         Image: Corribusción<br>Istado Escel         Image: Corribusción<br>Bistado Escel         Image: Corribusción<br>Orabilidad         Image: Corribusción<br>Orabilidad <t< th=""><th>tos<br/>so de contablars v<br/>repara contablars v<br/>Fectures exponted:<br/>Fectures exponted:</th><th></th></t<> | tos<br>so de contablars v<br>repara contablars v<br>Fectures exponted:<br>Fectures exponted: |                                                                         |
| Carpetas _ Etapas _                                                                                                    | Documentos Documentos seleccionados                                                                                                    |                                                                         |
| QUANTYCA SOFTWARE S.L. (8)                                                                                                    | V D A Info validación Ref. Fecha Emisor Receptor Num. Base IVA Ret. Documentos 💷 🏚 1/1 🗰                                                                                                    |                                                                         |
| 2018 (0)<br>Por contabilizor (0)                                                                                                    | Fedbra correcta         (Focus torrecta)         (Focus torrecta) </td <td></td>                                                                                                    |                                                                         |
|                                                                                                    |                                                                                                    |                                                                         |
|                                                                                                    | 4 and a second second sec                                                                                                    |                                                                         |
|                                                                                                    | Control         Control         Control <t< td=""><td>A SOFTWARE SOLUTIONS, SL<br/>eliana 100<br/>Brid</td></t<>                                                                                                    | A SOFTWARE SOLUTIONS, SL<br>eliana 100<br>Brid                          |
| <u> q</u>                                                                                                    | Control Control Contro                                                                                                    | 101400 Fertilita surrico monto<br>2018 10/02/2018<br>Importe<br>96.83 € |

Cuando tengamos todas las facturas con las dos columnas en **VERDE**, podemos Verificar y Exportar:

Pulsar "Verificar antes de contabilizar"  $\rightarrow$  "Verificar todas las facturas", para controlar que están en el Periodo Contable (3) correcto y por si nuestro cliente nos ha enviado facturas que ya nos envió tiempo atrás, evitamos duplicar (4).

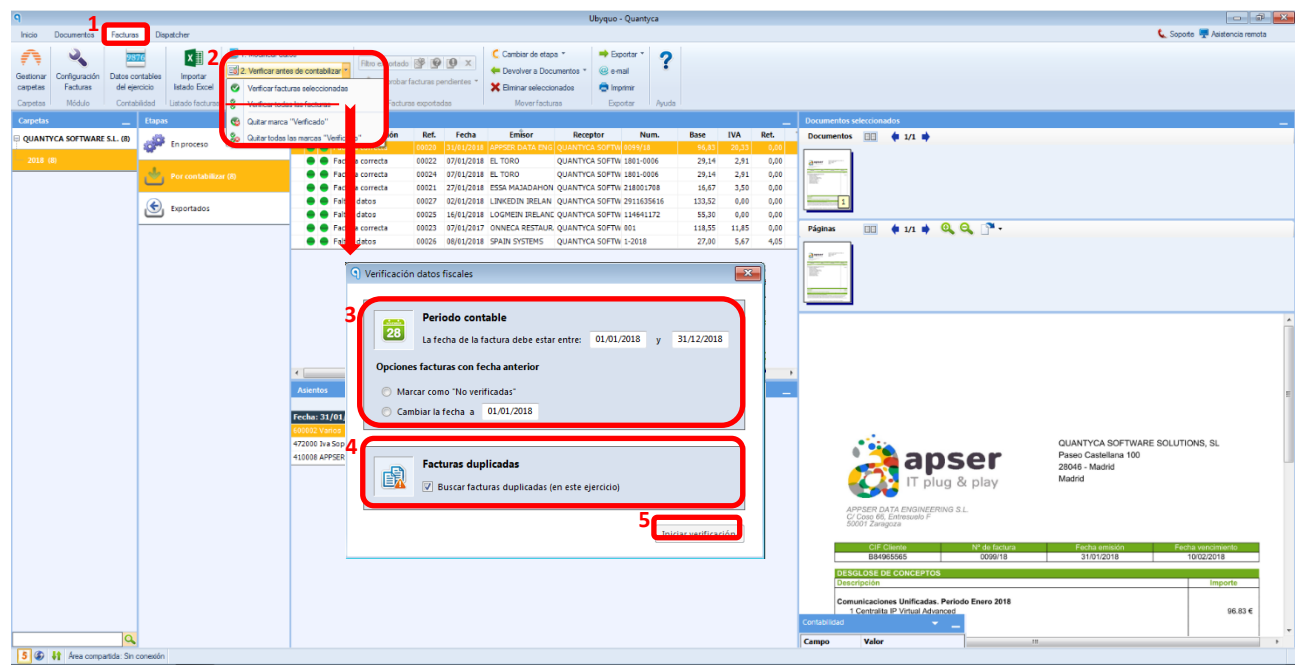

Aparecerá el "Visto Bueno" en la columna Validación, ya podemos Exportarlas a Altai.

|   | Jocu | men | tos              |       |            |                 |                |            |        |       | — —  |  |
|---|------|-----|------------------|-------|------------|-----------------|----------------|------------|--------|-------|------|--|
| ۷ | D    | Α   | Info validación  | Ref.  | Fecha      | Emîsor          | Receptor       | Num.       | Base   | IVA   | Ret. |  |
| ø |      | •   | Factura correcta | 00020 | 31/01/2018 | APPSER DATA ENG | QUANTYCA SOFTW | 0099/18    | 96,83  | 20,33 | 0,00 |  |
| V | •    | -   |                  |       |            |                 |                |            |        |       |      |  |
| ø |      | •   | Factura correcta | 00021 | 27/01/2018 | ESSA MAJADAHON  | QUANTYCA SOFTW | 218001708  | 16,67  | 3,50  | 0,00 |  |
| ø |      | •   | Faltan datos     | 00027 | 02/01/2018 | LINKEDIN IRELAN | QUANTYCA SOFTW | 2911635616 | 133,52 | 0,00  | 0,00 |  |
| ø |      | •   | Faltan datos     | 00025 | 16/01/2018 | LOGMEIN IRELAND | QUANTYCA SOFTW | 114641172  | 55,30  | 0,00  | 0,00 |  |
| ø |      | •   | Factura correcta | 00023 | 07/01/2017 | ONNECA RESTAUR  | QUANTYCA SOFTW | 001        | 118,55 | 11,85 | 0,00 |  |
|   |      | •   | Faltan datos     | 00026 | 08/01/2018 | SPAIN SYSTEMS   | QUANTYCA SOFTW | 1-2018     | 27,00  | 5,67  | 4,05 |  |

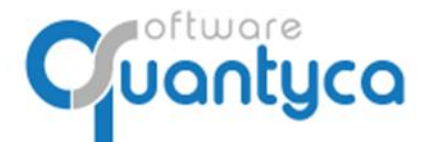

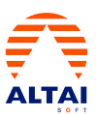

## 8. EXPORTAR A ALTAI.

Ahora Exportamos a Altai las Facturas:

Pulsar **"Exportar a programa contable**" → "**Exportar todos**", y pulsamos el botón de Exportar, nos preguntará donde guardar el Fichero Excel que generamos en la Exportación.

| 9 1 Ubyque - Quantyca                                                                                                    |                                                                                                    |
|----------------------------------------------------------------------------------------------------|----------------------------------------------------------------------------------------------------|
| Inicio Documentos Fecturas Dispatcher                                                                                                    | 🐛 Soporte 🐺 Asisternoia remota                                                                                                    |
| Image: Specific and Specific and S                   |                                                                                                    |
| Carpetas Rapas Epostartodos                                                                                                    | Documentos seleccionados —                                                                                                    |
| QUANTYCA SOFTWARE SL. (7)     Construction of the second of the second of the sec | Documentos III 💠 1/1 🐳                                                                                                    |
| 2016 (7) 7 10 10 10 10 10 10 10 10 10 10 10 10 10                                                                                                    |                                                                                                    |
| Constantes 00025 16/01/2018 LOGMEIN IRELANE QUANTYCA SOFTW 114641172 55,30 0,00 0,00                                                                                                    | ANT I                                                                                                    |
| Capitalista Correcta 00123 07/01/2017 ONNECA RESTAUR, QUANTYCA SOFTW 001 110.55 11,85 0,00                                                                                                    |                                                                                                    |
| Image: Second parts       Outer Million       Second parts       22,01       Se7       4,65         Image: Second parts       Image: Second parts                                                                                                    | Figure     Image: Note of the segments of the segments o |
| 5 ( 1) is an executive in constant                                                                                                    |                                                                                                    |

Se mueven de la carpeta "Por contabilizar" a la carpeta "Exportados".

| N                                               | Ubyquo - Quantyca                                                                                                    |                                        |
|-------------------------------------------------|----------------------------------------------------------------------------------------------------|----------------------------------------|
| Inicio Documentos Facturas Dispatcher           |                                                                                                    | 🐛 Soporte 🛒 Asistencia remota          |
| 🛧 🔉 📩 🖬 🖻 1                                     | 1. Modificar datos                                                                                                    |                                        |
|                                                 | 2 Verficer antes de contaision *                                                                                                    |                                        |
| Gestionar Configuración Datos contables Impotar | 2 Seconda a un consulta - V Comprehenfacturas pendientes - Y Comprehenfacturas pendientes -                                                                                                    |                                        |
| Camatas Michae Contabilitat Listado faminas     | Comprober seleccionadas Comprober seleccionadas Compro |                                        |
|                                                 | Comprobar pendientes este ejercicio                                                                                                    |                                        |
| Carpens Enpos                                   | Comprehenses Comprehenses Compr |                                        |
| En proceso                                      | CO MARCHINI General INNER 1 INNER 1 INTERCOMPLIA & APPENDIA DA APPENDIA DA APP |                                        |
| 2018 (7)                                        |                                                                                                    |                                        |
| Por contabilizar                                |                                                                                                    |                                        |
|                                                 |                                                                                                    |                                        |
| G Exportados (7)                                | 30/05/2018 16:40:51 00025 11:4041172 St F/114041172 dt LOGMEIN RELAND LIMITED                                                                                                    |                                        |
|                                                 |                                                                                                    |                                        |
|                                                 |                                                                                                    |                                        |
|                                                 | Sam In                                                                                                    |                                        |
|                                                 |                                                                                                    |                                        |
|                                                 |                                                                                                    |                                        |
|                                                 |                                                                                                    |                                        |
|                                                 |                                                                                                    |                                        |
|                                                 |                                                                                                    |                                        |
|                                                 |                                                                                                    |                                        |
|                                                 |                                                                                                    |                                        |
|                                                 |                                                                                                    |                                        |
|                                                 |                                                                                                    |                                        |
|                                                 |                                                                                                    |                                        |
|                                                 |                                                                                                    |                                        |
|                                                 |                                                                                                    |                                        |
|                                                 |                                                                                                    |                                        |
|                                                 | QUANTYCA                                                                                                    | SOFTWARE SOLUTIONS, SL                 |
|                                                 |                                                                                                    | ilana 100                              |
|                                                 |                                                                                                    | na                                     |
|                                                 |                                                                                                    |                                        |
|                                                 |                                                                                                    |                                        |
|                                                 | APPSER DATA ENGINEERING S.L.<br>C/Comp. 66: Fortensunh E.                                                                                                    |                                        |
|                                                 | 5000° Zangoza                                                                                                    |                                        |
|                                                 |                                                                                                    |                                        |
|                                                 | CIF Cliente N° de factura Fecha e<br>B84965555 0000018 34000                                                                                                    | 11sión Fecha vencimiento<br>10/02/2018 |
|                                                 |                                                                                                    |                                        |
|                                                 | Contabilidad                                                                                                    | Importe                                |
| Q                                               | <                                                                                                    |                                        |
| 5 6 1 Area compartida: Sin conexión             |                                                                                                    |                                        |
|                                                 |                                                                                                    |                                        |

Vamos al programa ALTAI a Importar estas facturas.

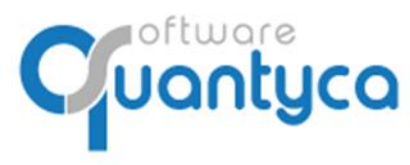

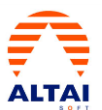

## VAMOS A ALTAI

## 9. IMPORTAR A ALTAI.

En Altai vamos a "**Utilidades/Importar datos Ubyquo**" para recoger los asientos generados y cuentas nuevas. Nos abre una ventana donde debemos indicar donde esta el Fichero Excel generado en Ubyquo.

| Mi Menú Mto. Tablas Asi | entos Listados Cierre Periodo Cierre Ejercicio Tesorería                                                                                                    | Gestión Efectos Inmovilizado P. Presupuestarias Bancos Utilidade                                                                                                    | Herramientas                                                                                                    |                                                                                                    |
|-------------------------|----------------------------------------------------------------------------------------------------|----------------------------------------------------------------------------------------------------|----------------------------------------------------------------------------------------------------|----------------------------------------------------------------------------------------------------|
| UTILIDADES              | Mantenimiento Base de Datos                                                                                                    | Verificar NIF<br>Traspaso Plan Contable<br>Conversor Plan Contable                                                                                                    | Abrir                                                                                                    |                                                                                                    |
|                         | <ul> <li>Compactsr BEDO</li> <li>Virkiar BEDO</li> <li>Reconstruir Annutadores</li> <li>Reconstruir Annutadores</li> <li>Reconstruir Parlias Pendeness</li> <li>Reconstruir Parlias Pendeness</li> <li>Copia de Seguridad</li> <li>Borrar Bilogo de Astenos</li> <li>Remmeración de Astenos (Manol)</li> <li>Empresas Anguadas (Automática)</li> <li>Ternesas Anguadas (Automática)</li> <li>Remerasas (Curtaf 5)</li> <li>Retenciones (CH1-F12)</li> <li>Efectos (CH1-F12)</li> <li>Efectos (CH1-F12)</li> </ul> | Copiar Empresa<br>Importar Fichers ACICI (Separadores)<br>Importar Fichers ACICI (Separadores)<br>Importar Coheros ACICI (Separadores)<br>Importar Coheros Pagas<br>Importar Coheros Pagas<br>Importar Coheros Pagas<br>Importar Coheros ACICI<br>Importar Coheros ACICI<br>Importar Coheros ACICI<br>Importar Coheros ACICI<br>Importar Coheros ACICI<br>Importar Coheros ACICI<br>Importar Coheros ACICI<br>Importar Terceros Bancos                                                                                                    | Digener - Morris cepts<br>Foreinge<br>Bioliceans<br>Bioliceans<br>Biolicea | Fecha de modifica      Tere     KON/2018 1640     Hoja de calcum d      19 K      Ania - Canada      Ania - Canada      Canada      Canada |
| CCoste                  | Divise                                                                                                    | Cabor Papa<br>Tectures Rectificadas<br>Participada<br>Participada<br>Participa | Acciliares Connects Proyectos Acader 2                                                                                                    |                                                                                                    |
|                         | 8                                                                                                    | ackup Unline - No Activo                                                                                                    |                                                                                                    | 30/05/2018 16/                                                                                                    |

Se incorporan los asientos y cuentas nuevas al programa contable.

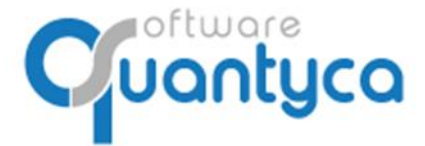

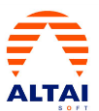

## **VOLVEMOS A UBYQUO FACTURAS**

#### **10. COMPROBAR LA EXPORTACIÓN A ALTAI.**

i<u>OJO</u>! Debemos volver al programa Ubyquo y pulsar "*Comprobar seleccionadas*" o "*Comprobar Facturas Pendientes*" dentro de la Carpeta **Exportados** en la pestaña **Facturas**. Así comprobamos que realizamos el paso de Importar en Altai y Sincronizamos las Facturas entre los dos programas, para poder desde Altai "*Visualizar Documento*"; muestra la Factura.

| 9                                                                                                    | Ubyquo - Quantyca                                                                                                    |                                 |
|----------------------------------------------------------------------------------------------------|----------------------------------------------------------------------------------------------------|---------------------------------|
| Inicio Documentos Facturas Dispatcher                                                                        |                                                                                                    | 🐛 Soporte 🐺 Asistencia remota   |
| A 4 200 1. Modicer                                                                                           | / data Fitm secondado 108 😧 😧 🗘 🗶 Cambiar de stapa * 🗰 Exportar * 🥐                                                                                                    |                                 |
| Gestionar Configuración Datos contables Impotar 2. Verficar a                                                | artes de contabiliz V Competerar Tocumentos * 🛞 ental                                                                                                    |                                 |
| Carpetas Pacuras de gerocio sistelo Eccel Carpetar<br>Carpetas Módulo Contabilidad Listado facturas Facturas | a programa contactive " Comprober seleccontactions descontactions of incoming<br>per constaliations Comprober seleccontactions descontactions Avuta                                                         |                                 |
| Carpetas Etapas                                                                                              | Documentos Comprobar pandiorites este ejercicio                                                                                                    | _                               |
| B QUANTYCA SOFTWARE S.L. (7)                                                                                 | C Export Composer pendientes todas engresas Concepto Comentar Documentos 🔟 🏚 1/1 🗰                                                                                                    |                                 |
| 2018 (7)                                                                                                    |                                                                                                    |                                 |
| Por contabilizar                                                                                             | 30/05/2018 16:49:49 0022 180:003 001 Syr/001-006 de LL TORO     30/05/2018 16:49:49 0023 10:01 Syr/001 CPG/004/004 10:004                                                                                   |                                 |
| C Emotorios (7)                                                                                              | 30/0/2018 16-40-51 00:025 114641172 50/114641172 de LOGMEN RELAND LIMITED                                                                                                    |                                 |
|                                                                                                    | 30(5)(2)(3) 51:69:69 00026     1-20:8 51:7[-20:8 de SPAN SYSTEM5     30(5)(2)(3) 51:69:69 00027     20:15:55:56 51:7(-2)(3)(3):55:16 de 1,0)(10:10) REAN UNLIMITE     Parimas     T     4 1/1     4 0     0 |                                 |
|                                                                                                    |                                                                                                    |                                 |
|                                                                                                    |                                                                                                    |                                 |
|                                                                                                    |                                                                                                    |                                 |
|                                                                                                    |                                                                                                    |                                 |
|                                                                                                    |                                                                                                    |                                 |
|                                                                                                    |                                                                                                    |                                 |
|                                                                                                    |                                                                                                    |                                 |
|                                                                                                    |                                                                                                    | E                               |
|                                                                                                    |                                                                                                    |                                 |
|                                                                                                    |                                                                                                    |                                 |
|                                                                                                    |                                                                                                    |                                 |
|                                                                                                    | QUANTYCA SOFTWA                                                                                                    | RE SOLUTIONS, SL                |
|                                                                                                    |                                                                                                    |                                 |
|                                                                                                    | IT plug & play Madrid                                                                                                    |                                 |
|                                                                                                    |                                                                                                    |                                 |
|                                                                                                    | APPSER DATA ENGINEERING S.L<br>C/C Coay B6, Entrisuido F                                                                                                    |                                 |
|                                                                                                    |                                                                                                    |                                 |
|                                                                                                    | CLF Cliente Nº de factura Fecha emisión<br>B8466565 0009/18 31/01/2018                                                                                                    | Fecha vencimiento<br>10/02/2018 |
|                                                                                                    |                                                                                                    |                                 |
|                                                                                                    |                                                                                                    | Importe                         |
| 5 6 41 Area compartida: Sin conexión                                                                         |                                                                                                    |                                 |

En unos segundos comprobara si fueron Importadas en Altai, y nos pondrá en la columna "**c**" el <u>sello de</u> <u>Contabilizado</u> y en la columna "**Asiento**" el <u>número de Asiento</u> que le ha dado Altai.

| 0                                |                         | Thomas - Counter's                                                                                                    |                          |
|----------------------------------|-------------------------|----------------------------------------------------------------------------------------------------|--------------------------|
| Inicia Documentos Eacturas       | Dispatcher              | uuyyuu - Quanyea                                                                                                    | Soporte Restancia remota |
|                                  |                         | Et the first data                                                                                                    |                          |
| F 🔨 😬                            | 76 X                    | De la fondación de esta de esta de esta de la fondación de esta de la fondación de esta de esta de est |                          |
| Gestionar Configuración Datos co | oritables Importar      | ang 2 ventical active los contactas*                                                                                                    |                          |
| Carpetas Midulo Contal           | hilded Listado facturas |                                                                                                    |                          |
| Carpetar Modulo - Carta          |                         |                                                                                                    |                          |
| Carpetas                         | etapas                  | C Exportado Ref. Asiento Num. Concepto Comentar Documentos SenContacios                                                                                                    | -                        |
| EI QUANTYCA SOFTWARE S.L.        | En proceso              | 🚰 1/05/2018 11:57-08 00021 15 09/18 Su F/009/18 de APPSR DATA ENGINEERING, SL                                                                                                    |                          |
| 2018                             |                         | I/05/2018 11:57:07 00021 14 18001708 Su F/218001708 de ESSA MAJADAHONDA     Su F/218001708 de ESSA MAJADAHONDA                                                                                                    |                          |
|                                  | Por contabilizar        | ar B U(05/2018) 11:57:00 00022 11 80-1000 5 # //101-0005 6 EL TORO                                                                                                    |                          |
|                                  |                         | y 1/10/2016 11:3516 00022     y 11 30/701 05 00000ELA RESIDUAREA RESIDUAREA RESIDUA      |                          |
|                                  | Exportados              | P 1/05/2018 11:57:03 00026 12 -2018 Su F/I-2018 de SPAIN SYSTEMS                                                                                                    |                          |
|                                  |                         | 🚰 51/05/2018 11:56:58 00027 10 📁 11:65:56 0027 10 19:11:65:56 0027 10 19:11:65:56 0027 10 19:11:65:56 0027 10 19:11:65:56 0027 10 19:11:65:56 0027 10 19:11:65:56 0027 10 19:11:65:56 0027 10 19:11:65:56 0027 10 19:11:65:56 0027 10 19:11:56:56 0027 10 19:11:56                                                                                                    |                          |
|                                  |                         |                                                                                                    |                          |
|                                  |                         |                                                                                                    |                          |
|                                  |                         |                                                                                                    |                          |
|                                  |                         |                                                                                                    |                          |
|                                  |                         |                                                                                                    |                          |
|                                  |                         |                                                                                                    |                          |
|                                  |                         |                                                                                                    |                          |
|                                  |                         |                                                                                                    |                          |
|                                  |                         |                                                                                                    |                          |
|                                  |                         |                                                                                                    |                          |
|                                  |                         |                                                                                                    |                          |
|                                  |                         |                                                                                                    |                          |
|                                  |                         |                                                                                                    |                          |
|                                  |                         |                                                                                                    |                          |
|                                  |                         |                                                                                                    |                          |
|                                  |                         |                                                                                                    |                          |
|                                  |                         |                                                                                                    |                          |
|                                  |                         |                                                                                                    |                          |
|                                  |                         |                                                                                                    |                          |
|                                  |                         |                                                                                                    |                          |
|                                  |                         |                                                                                                    |                          |
|                                  |                         |                                                                                                    |                          |
|                                  |                         |                                                                                                    |                          |
|                                  |                         | Contabildad 👻 🔔                                                                                                    |                          |
| Q                                |                         | Campo Valor                                                                                                    |                          |
| 5 G It Area compatida: Sin       | conmién                 |                                                                                                    |                          |

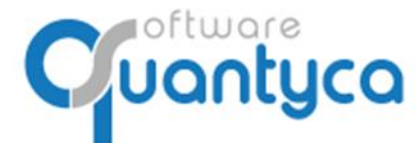

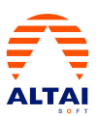

## VAMOS A ALATAI

## 11. VISUALIZAR DOCUMENTO ASOCIADO EN ALTAI.

En Altai podemos visualizar la imagen de las facturas que han sido procesadas por Ubyquo.

Nos posicionamos sobre la factura y pulsamos el Icono Visualizar Factura

| 🔨 Altai Financials (EVOLUTION) Ve | A Attai Financials (EVOLUTION) Versión : 18.4 - Fecha versión : 64/04/2018 - Versión 8800 : 1801 - QUARTYCA SOFTWARE S.L - 2018 – 🗗 🗙 |                                   |                                   |                                                                |             |       |       |                |              |
|-----------------------------------|----------------------------------------------------------------------------------------------------|-----------------------------------|-----------------------------------|----------------------------------------------------------------|-------------|-------|-------|----------------|--------------|
| Mi Menú Mto. Tablas Asientos      | Listados Cierre Perio                                                                                                    | odo Cierre Ejercicio Tesorería Ge | stión Efectos Inmovilizado P. Pre | supuestarias Bancos Utilidades Herri                           | mientas     |       |       |                |              |
| 80999000                          | 0.00 10 10                                                                                                    |                                   | > 3   E 4   <b>B</b> ⊗   ] M 4 M  | N 🖬 🗶 🔯 🧶 📋                                                    |             |       |       |                | _            |
| Empresa                           | Usuario                                                                                                    | Asiento Apunte Fed                | ha                                |                                                                |             |       |       | ALT/           |              |
| QUANTITLA SUPTWARE S.L            | Admin                                                                                                    |                                   | 72018                             |                                                                |             |       |       |                | <b>6</b> F T |
| Eact/On                           | Dec                                                                                                    | Subcuenta                         | Contran                           | 1 Cor                                                          | -anta       | Debe  | Haber | Bf Vencimiento | _            |
| 114641172                         | Doc                                                                                                    | 62900000                          | 40000003                          | Su F/114641172 de LOGMEIN IRE                                  | LAND LIMITE | 55,30 |       |                | <b>ا</b> •   |
| 114641172                         |                                                                                                    | 47200001                          | 40000003                          | Su F/114641172 de LOGMEIN IRE<br>Su F/114641172 de LOGMEIN IRE | LAND LIMITE | 11,61 | 11.61 |                |              |
| 114641172                         |                                                                                                    | 40000003                          | 62900000                          | Su F/114641172 de LOGMEIN IRE                                  | LAND LIMITE |       | 55,30 |                |              |
|                                   |                                                                                                    |                                   |                                   |                                                                |             |       |       |                |              |
|                                   |                                                                                                    |                                   |                                   |                                                                |             |       |       |                |              |
|                                   |                                                                                                    |                                   |                                   |                                                                |             |       |       |                |              |
|                                   |                                                                                                    |                                   |                                   |                                                                |             |       |       |                |              |
|                                   |                                                                                                    |                                   |                                   |                                                                |             |       |       |                |              |
|                                   |                                                                                                    |                                   |                                   |                                                                |             |       |       |                |              |
|                                   |                                                                                                    |                                   |                                   |                                                                |             |       |       |                |              |
|                                   |                                                                                                    |                                   |                                   |                                                                |             |       |       |                |              |
|                                   |                                                                                                    |                                   |                                   |                                                                |             |       |       |                |              |
|                                   |                                                                                                    |                                   |                                   |                                                                |             |       |       |                |              |
|                                   |                                                                                                    |                                   |                                   |                                                                |             |       |       |                |              |
|                                   |                                                                                                    |                                   |                                   |                                                                |             |       |       |                | Н            |
|                                   |                                                                                                    |                                   |                                   |                                                                |             |       |       |                |              |
|                                   |                                                                                                    |                                   |                                   |                                                                |             |       |       |                |              |
|                                   |                                                                                                    |                                   |                                   |                                                                |             |       |       |                |              |
|                                   |                                                                                                    |                                   |                                   |                                                                |             |       |       |                |              |
|                                   |                                                                                                    |                                   |                                   |                                                                |             |       |       |                | Ц            |
| Otros servicios.                  |                                                                                                    | 2.072.92 LOGMELN RELAND           |                                   | -110.60                                                        |             |       |       | Cuadre 0.07    | ō            |
| C.Coste                           |                                                                                                    | Tesoreria                         | Cobro / Pago                      | Facturas Rectificadas                                          | Auxiliares  |       |       |                |              |
| Codigo Descripción                | Importe                                                                                                    |                                   | Modo C / P                        | Nº Fact. Original                                              | Comercial   |       |       |                |              |
|                                   |                                                                                                    | Divisa                            | Forma C/P                         | Eacturas rectificadas sin identificar                          |             |       |       |                |              |
|                                   |                                                                                                    | Moneda                            | Medio C / P                       |                                                                | Auxier1     |       |       |                |              |
|                                   |                                                                                                    |                                   | Medio C / P Descripción           |                                                                |             |       |       |                |              |
|                                   |                                                                                                    |                                   | Austeling, Sociedades             | ble Importe 0.00                                               | Auxilar 2   |       |       |                |              |
| Notas                             | Saldos de Subc                                                                                                    | uentas Disponible y F             | Realizable 📕 Compras + I          | astos / Ventas + Ingresos                                      |             |       |       |                | _            |
| <u> </u>                          | 2500                                                                                                    |                                   |                                   |                                                                |             |       |       |                |              |
|                                   | 2000                                                                                                    | Capi 0,00 Ca<br>Bancos 0,00 De    | udores 0,00 6000                  |                                                                |             |       |       |                |              |
|                                   | 500                                                                                                    | C/C 0,00 Cs                       |                                   |                                                                |             |       |       |                |              |
| v                                 | 12345678                                                                                                    | 9 19 11 12 DISP. 0,00 HE          | AUZ. 10.847,85                    | 5 6 7 8 9 10 11 12                                             |             |       |       |                |              |
| 4                                 | Introduc                                                                                                    | cción de Apuntes                  |                                   | I                                                              |             |       |       | 31/05/2018 1   | 5.33         |

Q

Introducimos nuestro Usuario y Contraseña de Ubyquo

Cuando nos muestre la imagen pulsamos "*Opciones de acceso*", pulsamos "*Recordar usuario"* y "*Recordar contraseña"*, de esta manera no la volverá a pedir en futuras ocasiones.

|                                                                                                    | G Ubyquo - Visor de documentos                                                                                                    | ** – 🗆 ×                                                                             |
|----------------------------------------------------------------------------------------------------|----------------------------------------------------------------------------------------------------|--------------------------------------------------------------------------------------|
| Ubyguo - Visor de documentos     ++     -      ×                                                                                                    | Documentos enlazados                                                                                                    |                                                                                      |
| Documentos enfansados<br>Benerar<br>Cocomentos De Porto<br>Benerar<br>Depostores<br>Benerar<br>Depostores<br>Depostores<br>Deposto | Crear PDF     Construction     Construction     Cons |                                                                                      |
| Documentos 🔟 🏟 a/o 🍁                                                                                                    | Documentos III Recordar contraseño.                                                                                                    |                                                                                      |
| Páginas 💷 🏟 0/0 🍁 🤐 🧠 Modificar 📑 - 🖛 🗰 🗙                                                                                                    |                                                                                                    |                                                                                      |
| Detos usuario     e-mail     contraceña                                                                                                    |                                                                                                    |                                                                                      |
| <u>_Ohidó tu contraveña?</u> Acender<br><u>Crear /Nurva Oventa</u>                                                                                                    | barny<br>settimine, 15 local 2<br>Tel 39 415 70 58<br>vew.barny.es<br>infolharry.es                                                                                                    | issatgers barry                                                                      |
| N# Set. Adventos:                                                                                                    | Hen:         HATCHAIL         1311           COD.         CLIMPTE         228         TEC CUATRO, S.A.           PEC:         PACTURAL         33.12.72016         LEPMATCO, 350           POWER         BECLOW         0.8025         MARCELON           VENCIMENTOL         1.5/51.2017         NIF.1.8-58709130                                                                                                    |                                                                                      |
|                                                                                                    | Albaran Fecha Tipo Servicio Mirepa Que T.Esp Excesses Canon Pluja En Plu                                                                                                    | ja Varia Total                                                                       |
|                                                                                                    | NOTRE         BARVED RATE         BARVED RATE         C         C <thc< th="" th<=""><th>0 0 15,59<br/>0 0 15,19<br/>0 0 11,27<br/>0 0 11,27<br/>0 0 7,59<br/>0 0 7,59<br/>0 0 7,59</th></thc<>                                                                                                    | 0 0 15,59<br>0 0 15,19<br>0 0 11,27<br>0 0 11,27<br>0 0 7,59<br>0 0 7,59<br>0 0 7,59 |